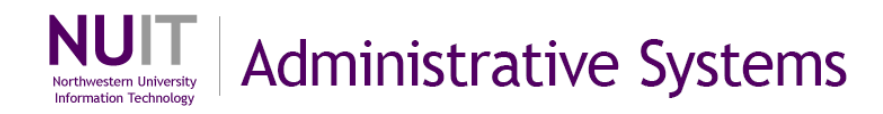

# **Advanced Query for Query Developers**

This is a training guide to step you through the <u>advanced</u> functions of Query in NUFinancials. Query is an ad-hoc reporting tool that allows you to retrieve data that is stored in the NUFinancials application. You use a series of query pages to specify what data to retrieve and the format in which results will be displayed. Query translates the information that you enter into SQL code to produce results which can be displayed in a browser window or downloaded to your workstation in an Excel spreadsheet.

There are two query access methods. **Query Viewer** allows execution of existing queries. Casual query users will only have access to queries via Query Viewer. **Query Manager** is used to create new queries or edit existing ones. It is also possible to execute queries from Query Manager. Query developers will have access to both query viewer and query manager pages.

**FMS121Introduction to Query** course, materials and online demo are recommended as a prerequisite to this guide.

# Before you begin . . .

Access to **Query Viewer** and **Query Manager** can be requested using the Central Security Access Form located on the FFRA website: <u>http://ffra.northwestern.edu/documents/security/CafeCentralSecurityForm.pdf</u>

### Access Query via NUFinancials

- Log in to NUPortal\* <u>https://nuportal.northwestern.edu</u>
- Select the Financial section
- Click Login to NUFinancials in System Login
- Click **Reporting Tools** → **Query**

Where to get help? For assistance, contact NUIT Support Center at 847-491-HELP (4357) or email consultant@northwestern.edu

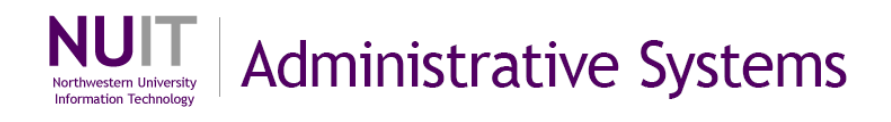

## **Table of Contents**

| Query Manager Reminders            | 3  |
|------------------------------------|----|
| Basics of SQL syntax               | 4  |
| LEFT OUTER JOIN                    | 5  |
| UNION                              | 9  |
| Subqueries                         | 15 |
| Advanced Selection Criteria        | 21 |
| Expressions                        | 25 |
| HAVING                             | 31 |
| Logical Operators AND/OR           |    |
| Grouping Criteria with Parentheses | 34 |
| Creating a Query                   | 35 |

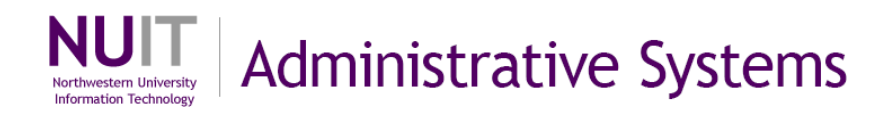

# **Query Manager Reminders**

### Navigation: Reporting Tools > Query > Query Manager

**IMPORTANT NOTE:** Query Manager is used for tailoring queries to specific result sets of data. In NUFinancials, there are many existing public queries. These queries are for use by all Query users. When using public queries, do not save any modifications you make as they will become part of the public query. If you want to capture specific modifications to a query, select **Edit** to open the query and then click **Save As** to save the modified query with a new name. You can choose to make the new query public or private.

|                                                                                                   | . ur_IRN_04                |                       | De                 | escription: Jour                                      | nals not posted   |                |                   |
|---------------------------------------------------------------------------------------------------|----------------------------|-----------------------|--------------------|-------------------------------------------------------|-------------------|----------------|-------------------|
| Click folder                                                                                      | next to record to          | show fields. Check    | fields to add to q | uery. Uncheck fi                                      | elds to remove fi | rom query. Add | Ŝ⊘                |
| additional re                                                                                     | ecords by clickir<br>cords | ig the records tab. V | Vhen finished clic | k the fields tab.                                     |                   |                |                   |
| Alias Record  Alias Record  A JRNL_HEADER - Journal Header Data B PSOPRDEFN - Operator Definition |                            |                       | Click              | Click Save As to save<br>changes as public or private |                   |                | Join 🖃            |
|                                                                                                   |                            |                       |                    |                                                       |                   | Hierarchy      | Join 🖃            |
| Expand                                                                                            | All Records                | Collapse All B        | as l               |                                                       |                   |                |                   |
|                                                                                                   | -                          |                       | Proforences        | Properties                                            | New Union         |                | O Return to Searc |

**HOT Tip!** Save your queries into a Favorites folder by selecting them in the check box at the front of the row and using the **Action** drop down menu.

| Check All Uncheck All      | *Action:                                        | Add to Favori | ites 🗸         |                        | Go              |
|----------------------------|-------------------------------------------------|---------------|----------------|------------------------|-----------------|
| Query                      | Customize   Find   View 100   Erist 30 o        | of 187 🛿 Las  | <u>at</u>      | 24                     | 12              |
| Select Query Name          | Descr Save queries into a Favoritas fold        | Edit          | Run to<br>HTML | <u>Run to</u><br>Excel | <u>Schedule</u> |
| NU_ACTUALS_PTRL_DEL_APPRVD | Actuals                                         | Edit          | HTML           | Excel                  | Schedule        |
|                            | Actuals Irol Panding Delation Public ACCTG SVCS | Edit          | нтмі           | Even                   | Schodulo        |

**HOT Tip!** Only Private queries can be saved to another user. You should save a Public query as a Private one and then can save/share it with another user using the **Action** drop down menu and User ID.

| Select | Query Name | Descr             | Owner Fold           | Edit    | Run to<br>HTML | Run to<br>Excel | Schedule |
|--------|------------|-------------------|----------------------|---------|----------------|-----------------|----------|
|        | QY_TRN_04  | Journa Cor        | by a query to anothe | er user | HTML           | Excel           | Schedule |
|        | OV TRN 03  | lournal with prom | nte Public           | Edit    | нтмі           | Evcel           | Schodulo |

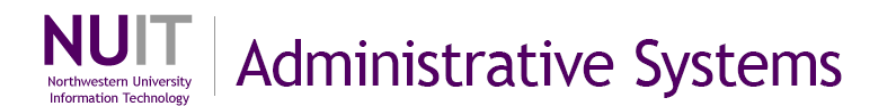

# Basics of SQL syntax

Note: Oracle/PeopleSoft utilizes a subset of SQL standard functions

Simply, SQL is a set of instructions listing the **SELECT**ion of specific fields, **FROM** specific tables **WHERE** certain circumstances exist.

**SELECT:** lists fields or column names to be used in query

FROM: lists tables or records to be used in query

WHERE: lists filters to include or exclude data

| Hery Name: QY_PRACTIC CR042909                                | Description: Journals in Workflow                                  |
|---------------------------------------------------------------|--------------------------------------------------------------------|
| IERY SQL:<br>ELECT DISTINCT AJRNL_PROCESS_REQST, A.FI<br>D')  | SCAL_YEAR, A.ACCOUNTING_PERIOD, COUNT(*), TO_CHAR(SYSDATE, YYYY-MM |
| VHERE B.BUSINESS_UNIT = A.BUSINESS_UNIT                       | tables of record from where helds are found                        |
|                                                               |                                                                    |
| AND B.UNPOST_SEQ = A.UNPOST_SEG                               |                                                                    |
| AND (A.JRNL_HDR_STATUS = 'V'<br>AND A.BUDGET HDR_STATUS = 'V' |                                                                    |
| AND A.JRNL_PROCESS_REQST <> 'P'                               | filters or criteria to be applied to query result set for display  |
| AND A IOURNAL DATE <- TO DATE (-1 WWW-MM                      |                                                                    |

### NUFinancials Query Terminology review:

A query contains records.

A record is a table.

A record contains fields or columns.

Primary Key: a field or group of fields that uniquely defines each row in a table or record ex. Business Unit/Journal ID field values uniquely identify each row in the Journal header table

NUFinancials query business process flow<sup>1</sup>

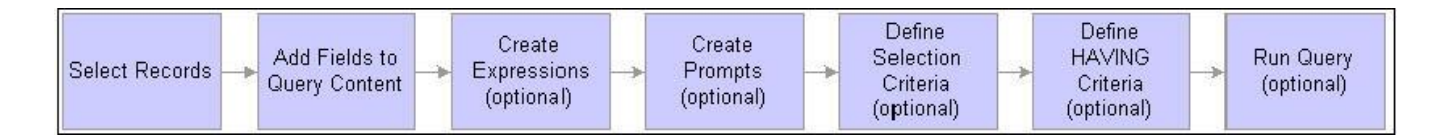

<sup>&</sup>lt;sup>1</sup> Business process flow from Enterprise PeopleTools 8.48 PeopleBook: PeopleSoft Query, Defining Selection Criteria, September 8, 2009.

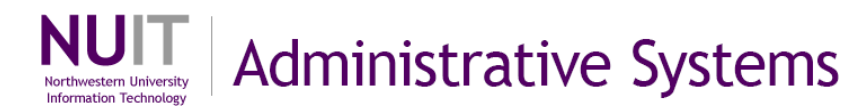

# LEFT OUTER JOIN

Let's review first! A standard (or INNER or simple) JOIN is a linking of two tables on selected field(s) and returns only those rows where linking values match in both tables. Two tables are presented as one table.

A LEFT OUTER JOIN first is thinking about the two tables laid out from left to right in the order that they are added to the query. A LEFT OUTER JOIN will return ALL the rows from the first table and any matching rows from the second table. If there isn't a match in the second table, a blank or NULL is returned for fields that are pulled from that table.

#### Examples:

Show me ALL the Purchase Orders that have vouchers (or are missing vouchers).

Show me ALL the Purchase Orders with their voucher match statuses.

Show me ALL the Requisitions with an error in budget check.

Show me ALL the Projects/Grants with outstanding invoices to sponsors.

Note: SQL standard also offers RIGHT OUTER JOINS and FULL OUTER JOINS, but those are not offered in the NUFinancials Query application.

## **Step 1: Create a new query**

Navigation: Reporting Tools  $\rightarrow$  Query Manager  $\rightarrow$  Create New Query

| Query Manager                      | Click Create New Query                                  |  |
|------------------------------------|---------------------------------------------------------|--|
| Enter any information you have and | click Search. Leave fields his of a list of all values. |  |
| Find an Existing Query   Crea      | e New Query                                             |  |
| *Search By: Query Name             | begins with                                             |  |
| Search Advanced Search             |                                                         |  |

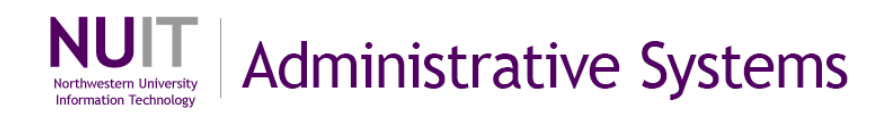

## Step 2a: Select first table (left) in Records tab

The first table will be the Left Table of the query. This is the table that will show all results based on the criteria.

| Records Query Expressions                                | Prompts              | Fields           | Criteria Having View SQL Run            |   |
|----------------------------------------------------------|----------------------|------------------|-----------------------------------------|---|
| Query Name: New Unsaved Query<br>Find an Existing Record | D                    | escription:      | Search and select record for left table | כ |
| *Search By: Record Name 💌                                | begins with P        | 0_HDR            |                                         |   |
| Search Results                                           |                      |                  |                                         |   |
| Record                                                   | Customize   Find   V | iew 20   🛄 🛛 Fir | irst 🖾 1-6 of 6 🕒 Last                  |   |
| Recname                                                  |                      | Add Record       | Show Fields                             |   |
| PO_HDR - Purchase Order Header                           |                      | Add Record       | Show Fields                             |   |

## Step 2b: Select field(s) for query

| hosen Records                                   |                       |                     |                           |
|-------------------------------------------------|-----------------------|---------------------|---------------------------|
| Alias Record<br>A PO_HDR - Purchase Order Heade | r S                   | elect fields for qu | Jery                      |
| Check All Fields                                | Uncheck All Fields    |                     |                           |
| Fields                                          |                       | Find View All       | First 🗹 1-50 of 83 🕨 Last |
| 🔲 📴 BUSINESS_UNIT - Bu                          | isiness Unit          |                     | 94                        |
| PO_ID - Purchase Ord                            | ler                   |                     | <b>%</b>                  |
| CHNG_ORD_BATCH                                  | - Change Order Number |                     | <b>%</b>                  |
| PO_TYPE - PO Type                               |                       |                     | <b>%</b>                  |

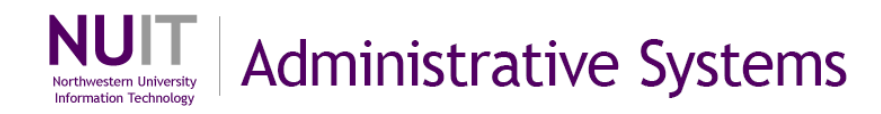

## Step 3a: Select second table in Records tab and join

The second table will be the table used to compare values to the first table. Any matching rows will be in the result set. If there isn't a match in the second table a blank or NULL is returned.

| Records Query Expressions                                | Prompts                | Fields C                       | riteria Having View SQL Run       |
|----------------------------------------------------------|------------------------|--------------------------------|-----------------------------------|
| Query Name: New Unsaved Query<br>Find an Existing Record |                        | Description:                   | Search and select record for join |
| Search By: Record Name                                   | begins with            | VOUCHER                        |                                   |
| Search Results                                           |                        |                                |                                   |
| Record                                                   | Customize   Fin        | id   <u>View 20</u>   📶 🛛 Firs | t 1-2 of 2 🗈 Last                 |
| Recname                                                  | 211 212 <sup>2</sup> 2 | Ioin Record                    | Show Fields                       |
| VOUCHER - AP Voucher Header Table                        |                        | Join Record                    | Show Fields                       |
| VOUCHER_LINE - Voucher Line                              |                        | Join Record                    | Show Fields                       |

# Step 3b: Select Left outer join

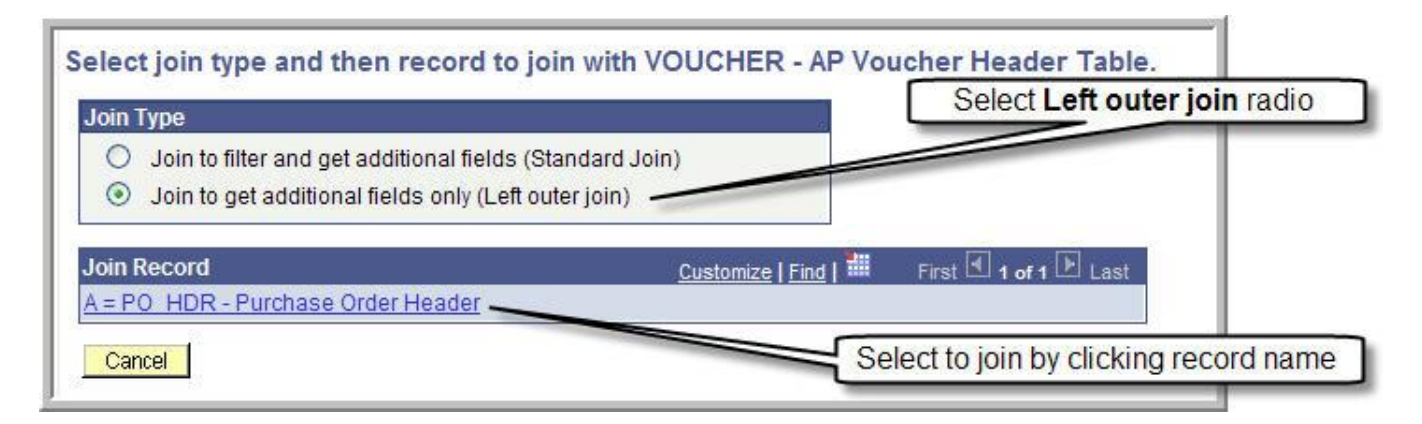

# **Step 3c: Confirm or deselect criteria join conditions**

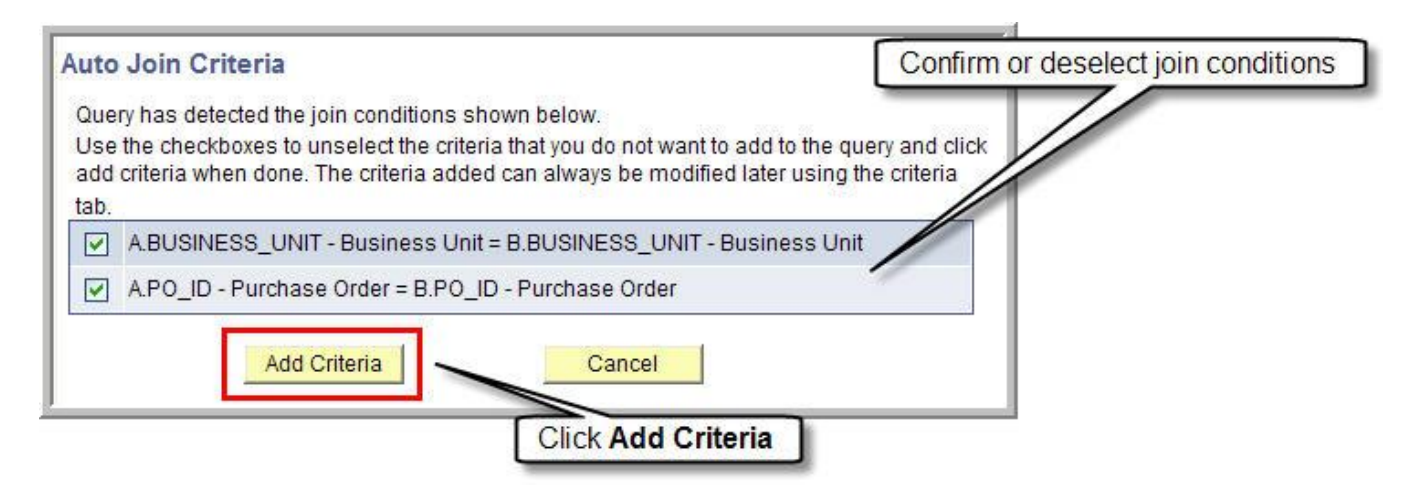

## Step 3d: Select field(s) on second table

| Chosen Reco | ords                       |                                |                               |
|-------------|----------------------------|--------------------------------|-------------------------------|
| Alias Rec   | ord                        | Note: record jo                | in notation                   |
| 🖻 A PO_     | _HDR - Purchase Order Head | der                            | Hierarchy Join                |
| 🖻 B VOL     | JCHER - AP Voucher Header  | Table left outer joined with A | Hierarchy Join 📃              |
|             | Check All Fields           | Uncheck All Fields             |                               |
| Field       | ds                         | Find   View 50                 | 0 First 🗹 1-100 of 244 🕨 Last |
|             | BUSINESS_UNIT - E          | Business Unit                  | 9                             |
|             | 🗁 VOUCHER_ID - Vou         | cher ID                        | P+                            |
|             | VOUCHER_STYLE -            | Voucher Style                  | 94                            |
|             | INVOICE_ID - Invoic        | e Number Select fields         | s for query                   |
|             | ERS_INV_SEQ - ER           | S Invoice Sequence             | °,                            |
|             | INVOICE DT - Invoid        | ce Date                        | 94                            |
|             | VENDOR SETID - V           | endor SetID                    | 94                            |

Once you have joined the two records, you can use expressions (discussed later in this guide), prompts, field options, criteria, and HAVING (discussed later in this guide) to fine tune query to desired result set. Use the **Distinct** check box under the **Properties** link to exclude duplicates from the result set.

Run query.

Option: Review SQL on View SQL tab.

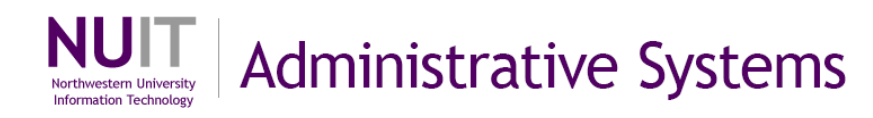

# UNION

Let's review first! A standard (or INNER or simple) JOIN is a linking of two tables on selected column(s) and returns only those rows where linking values match in both tables. Two tables are presented as one table.

A UNION selects all rows from two tables for the result set, but has <u>several restrictions</u>. (note: some of these restrictions are specific to NUFinancials Query application)

- 1. Same number of output columns must be specified from each table.
- 2. Each corresponding column must have the same data type (ex. character to character, or numeric to numeric, or date/time to date/time).
- 3. Columns must be in the same display order.

A UNION can also be a result set of results sets of two queries. ALL in the SELECT statement includes duplicate rows. Column name comes from first table column name

Example:

Show me all Requisitions and Purchase Orders and their statuses.

### Step 1: Create a new query

Navigation: Reporting Tools  $\rightarrow$  Query Manager  $\rightarrow$  Create New Query

| Query Manager                                   | Click Create New Query                       |
|-------------------------------------------------|----------------------------------------------|
| Enter any information you have and click Search | n. Leave fields her or a list of all values. |
| Find an Existing Query   Create New Quer        |                                              |
| *Search By: Query Name                          | begins with                                  |
| Search Advanced Search                          |                                              |

## Step 2a: Select first table in Records tab

The first table will be designated the *Top Level of Query* when toggling between the two tables.

| Records                                                    | Query Y Express         | ions Prompts         | Fields             | Criteria 🍸 Havii     | ng 🍸 View SQL    | Run              |
|------------------------------------------------------------|-------------------------|----------------------|--------------------|----------------------|------------------|------------------|
| Query Name: Nev                                            | w Unsaved Query         |                      | Description:       |                      |                  |                  |
| Find an Ex                                                 | isting Record           | l                    | Sear               | ch and select re     | cord for top lev | el of union join |
| Search By:                                                 | Record Name             | ✓ begins with        | REQ_HDR            |                      |                  |                  |
| Search Advan                                               | ced Search              |                      |                    |                      |                  |                  |
| Search Result                                              | ts                      |                      |                    |                      |                  |                  |
| Record                                                     |                         | <u>Customize   [</u> | ind   View All   🛗 | First 🔽 1 of 1 🗈 Las | t                |                  |
| Recname                                                    |                         | 14 044               | Add Record         | Show Fields          |                  |                  |
| INCOMENTAL PROPERTY AND INCOMENTAL PROPERTY AND INCOMENTS. | A statute of the second |                      | Add Record         | Chaur Fielde         |                  |                  |

# Step 2b: Select field(s) for query

| Alias Records      | uisition Header                                                               | Select fields for query |
|--------------------|-------------------------------------------------------------------------------|-------------------------|
| Check A            | Il Fields Unc                                                                 | eck All Fields          |
| V P BUS<br>V P REC | INESS_UNIT - Business L<br>I_ID - Requisition ID<br>I_STATUS - Requisition St | nit 94<br>tus 94        |
| HOL                | D_STATUS - Hold From Fi                                                       | ther Processing         |

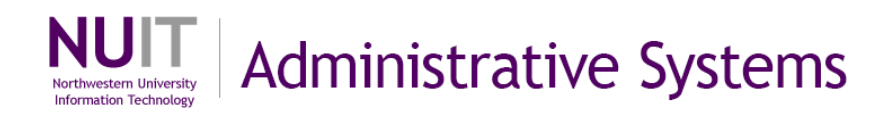

## Step 3a: Create UNION join

To create a union, click **New Union** at the bottom of any tab except the Run tab. The second table will be designated as *Union 1*.

| Query Name: New Unsaved Qu         | iery                       | Description:                    |                        |   |
|------------------------------------|----------------------------|---------------------------------|------------------------|---|
| Click folder next to record to she | ow fields. Check fields to | add to query. Uncheck fields to | remove from query. Add | _ |
| Chosen Records                     | records tab. when inns     | shed click the lields tab.      | Click New Union        |   |
|                                    |                            |                                 |                        |   |
| Alian Decord                       |                            |                                 |                        |   |
| ecord<br>EQ_HDR - Requisitio       | on Header                  |                                 | herarchy Join          |   |

## **Step 3b: Select second table**

In Records tab, search and select table to be joined by UNION.

| Records Query Expressions Prompts                                                                                                    | Fields C                                                                                                    | Criteria Havin                                                                                                    | g 🚺 Viev    | W SQL       | Run           |
|----------------------------------------------------------------------------------------------------|----------------------------------------------------------------------------------------------------|----------------------------------------------------------------------------------------------------|-------------|-------------|---------------|
| Query Name: New Unsaved Query                                                                                                    | Description:                                                                                                    |                                                                                                    |             |             |               |
| Working on selection: Union 1                                                                                                    |                                                                                                    |                                                                                                    | Su          | bquery/Unic | on Navigation |
| Find an Existing Record                                                                                                    | [                                                                                                    | Search and seled                                                                                                   | ct record I | for join    |               |
| Search By: Record Name 💌 begins with                                                                                                    | PO_HDR                                                                                                    |                                                                                                    |             |             |               |
| Search Advanced Search                                                                                                    |                                                                                                    |                                                                                                    | ·           |             |               |
| 10 N                                                                                                    |                                                                                                    |                                                                                                    |             |             |               |
| Search Results                                                                                                    |                                                                                                    |                                                                                                    |             |             |               |
| Search Results<br>Record <u>Customize   Fil</u>                                                                                                    | nd   View All   🏪 Firs                                                                                                   | st 1-6 of 6 🗈 Last                                                                                                 | 8           |             |               |
| Search Results Record Customize   Fil Recname                                                                                                    | nd   View All   # Firs                                                                                                   | st 1-6 of 6 Last<br>Show Fields                                                                                    | 14<br>T     |             |               |
| Search Results Record Customize   Fil Recname PO_HDR - Purchase Order Header                                                                                                    | nd   View All   III Firs<br>Add Record<br>Add Record                                                                     | st 1-6 of 6 D Last<br>Show Fields<br>Show Fields                                                                   |             |             |               |
| Search Results Record Customize   Fil Recname PO_HDR - Purchase Order Header PO_HDR_A - PO Activity Header                                                                                                    | nd   View All   # Firs<br>Add Record<br>Add Record<br>Add Record                                                         | st 1-6 of 6 Last<br>Show Fields<br>Show Fields<br>Show Fields                                                      |             |             |               |
| Search Results         Record       Customize   Fil         Recname       PO_HDR - Purchase Order Header         PO_HDR_A - PO Activity Header       PO_HDR_FS - Purchase Order Header                                                                                                    | nd   View All   # First<br>Add Record<br>Add Record<br>Add Record<br>Add Record<br>Add Record                            | st 11-6 of 6 Last<br>Show Fields<br>Show Fields<br>Show Fields<br>Show Fields                                      |             |             |               |
| Search Results         Record       Customize   Fil         Recname       PO_HDR - Purchase Order Header         PO_HDR_A - PO Activity Header       PO_HDR_FS - Purchase Order Header         PO_HDR_FS - Purchase Order Header       PO_HDR_FS - PO Header                                                                                                    | nd   View All   # Firs<br>Add Record<br>Add Record<br>Add Record<br>Add Record<br>Add Record<br>Add Record               | st Fields<br>Show Fields<br>Show Fields<br>Show Fields<br>Show Fields<br>Show Fields<br>Show Fields                |             |             |               |
| Record       Customize   Fil         Recname       PO_HDR - Purchase Order Header         PO_HDR_A - PO Activity Header       PO_HDR_FS - Purchase Order Header         PO_HDR_FS - Purchase Order Meader       PO_HDR_FS - Purchase Order Header         PO_HDR_FS - PUrchase Order Meader       PO_HDR_MISC - PO Header Miscellaneous Charge         PO_HDR_PRV - Purchase Order Header       PO_HDR_PRV - Purchase Order Header | nd   View All   # Firs<br>Add Record<br>Add Record<br>Add Record<br>Add Record<br>Add Record<br>Add Record<br>Add Record | st Fields<br>Show Fields<br>Show Fields<br>Show Fields<br>Show Fields<br>Show Fields<br>Show Fields<br>Show Fields |             |             |               |

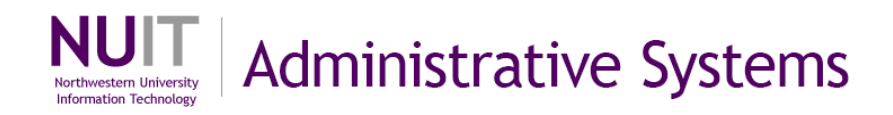

215

#### Note additional components of query page:

- Working on selection displaying which record/table you are working with
- **Subquery/Union Navigation** link used for toggling between *Top Level of Query* and *Union1* records
- Delete Union link used to delete union

| Query Name: New Unsaved Query                                                                                                    | you are working                             | g with                                                                                                    | - <del>2</del>                                                                                                    |                           |
|----------------------------------------------------------------------------------------------------|---------------------------------------------|----------------------------------------------------------------------------------------------------|----------------------------------------------------------------------------------------------------|---------------------------|
| Vorking on selection: Union 1<br>Find an Existing Record<br>Search By: Record Name<br>Search Advanced Search                                                                                                    | ✓ begins with PC                            | D_HDR                                                                                                    | use to tog                                                                                                    | Subquery/Union Navigation |
| 20 C                                                                                                    |                                             |                                                                                                    |                                                                                                    |                           |
| Search Results<br>Record<br>Recname                                                                                                    | Customize   Find   Vie                      | ew All   🛗 Fin                                                                                               | st 🕙 1-6 of 6 🕑 Last                                                                                                    |                           |
| Search Results<br>Record<br><u>Recname</u><br>PO HDR - Purchase Order Header                                                                                                    | <u>Customize</u>   <u>Find</u>   Vit        | ew All   III Fin<br>Add Record<br>Add Record                                                                 | st € 1-6 of 6 ▶ Last<br>Show Fields                                                                                           |                           |
| Search Results<br>Record<br>Recname<br>PO_HDR - Purchase Order Header<br>PO_HDR_A - PO Activity Header                                                                                                    | <u>Customize   Find   Vie</u>               | ew All   I Fin<br>Add Record<br>Add Record<br>Add Record                                                     | st 🕙 1-6 of 6 🕑 Last<br>Show Fields<br>Show Fields<br>Show Fields                                                             |                           |
| Search Results Record Recname PO_HDR - Purchase Order Header PO_HDR_A - PO Activity Header PO_HDR_FS - Purchase Order Header                                                                                             | <u>Customize   Find</u>   Vit               | All I Fin<br>Add Record<br>Add Record<br>Add Record<br>Add Record                                            | st 🕙 1-6 of 6 🕨 Last<br>Show Fields<br>Show Fields<br>Show Fields<br>Show Fields<br>Show Fields                               |                           |
| Search Results<br>Record<br>Recname<br>PO_HDR - Purchase Order Header<br>PO_HDR_A - PO Activity Header<br>PO_HDR_FS - Purchase Order Header<br>PO_HDR_MISC - PO Header Miscellane                                        | <u>Customize   Find   Vie</u><br>ous Charge | Add Record<br>Add Record<br>Add Record<br>Add Record<br>Add Record<br>Add Record                             | st 🕙 1-6 of 6 🕑 Last<br>Show Fields<br>Show Fields<br>Show Fields<br>Show Fields<br>Show Fields<br>Show Fields                |                           |
| Search Results<br>Record<br>Recname<br>PO_HDR - Purchase Order Header<br>PO_HDR_A - PO Activity Header<br>PO_HDR_FS - Purchase Order Header<br>PO_HDR_MISC - PO Header Miscellaner<br>PO_HDR_PRV - Purchase Order Header | <u>Customize   Find   Vie</u><br>ous Charge | Add Record<br>Add Record<br>Add Record<br>Add Record<br>Add Record<br>Add Record<br>Add Record<br>Add Record | st 🕙 1-6 of 6 🕑 Last<br>Show Fields<br>Show Fields<br>Show Fields<br>Show Fields<br>Show Fields<br>Show Fields<br>Show Fields | to delete a union         |

## Step 3c: Select field(s) for query

| hosen Record<br>Alias Recor | s<br>1                     | Select fields     | for query                 |
|-----------------------------|----------------------------|-------------------|---------------------------|
| 🖻 В РО_Н                    | OR - Purchase Order Header |                   | Hierarchy Join            |
|                             | Check All Fields Unc       | heck All Fields   |                           |
| Fields                      |                            | F View All        | First 🗹 1-50 of 83 🕨 Last |
|                             | BUSINESS_UNIT - Business ( | Jnit              | 9,                        |
|                             | 📴 PO_ID - Purchase Order   | /                 | 94                        |
|                             | CHNG_ORD_BATCH - Change    | e Order Number    | 94                        |
|                             | PO_TYPE - PO Type          |                   | 94                        |
|                             | PO_STATUS - PO Status      |                   | 94                        |
|                             | HOLD_STATUS - Hold From F  | urther Processing | 94                        |

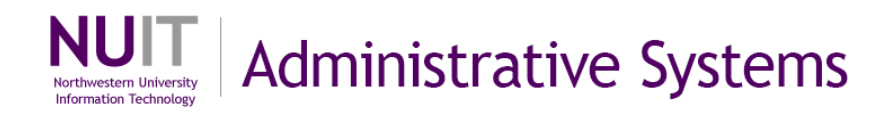

#### Did you remember the three restrictions when building a UNION join (see below)?

- 1. Same number of output columns must be specified from each table.
- 2. Each corresponding column must have the same data type (ex. character to character, or numeric to numeric, or date/time to date/time).
- 3. Columns must be in the same display order.

#### Top Level of Query fields

| uery Name: New Unsaved Query                                                                             | Descrip          | Note and  | the fields selected<br>I order for <i>Top Le</i>                           | d, type of fields<br>evel of Query          | 5,                               |                             |
|----------------------------------------------------------------------------------------------------|------------------|-----------|----------------------------------------------------------------------------|---------------------------------------------|----------------------------------|-----------------------------|
| orking on selection: Top Level of Query                                                                  |                  | _         |                                                                            | Subquery/U                                  | Union Nav                        | <u>vigation</u>             |
| (in tiold proportion, or use field as criteria in aus                                                    | any statement    |           |                                                                            |                                             | Reorder                          | / Sort                      |
| view herd properties, or use herd as chiena in que                                                       | ery statement.   | /         |                                                                            |                                             |                                  |                             |
| ields                                                                                                    | ery statement.   |           | Customize   Find   View                                                    | All I First                                 | 1-3 of 3                         | 🕑 Last                      |
| elds<br>col <u>Record.Fieldname</u>                                                                      | Format           | d XLAT A  | Customize   Find   View                                                    | All   🛗 First 🖸                             | 1-3 of 3<br>Edit                 | ▶ <sub>Last</sub>           |
| ields<br>ield <u>Record.Fieldname</u><br>ABUSINESS_UNIT - Business Unit                                  | Format Phars     | A XLAT AC | <u>Customize   Find   View</u><br>Ig <u>Heading Text</u><br>Unit           | All First Ald Criteria                      | 1-3 of 3<br>Edit<br>Edit         | Delete                      |
| ields<br><u>Col_Record.Fieldname</u><br>1 A.BUSINESS_UNIT - Business Unit<br>2 A.REQ_ID - Requisition ID | Format of Char10 | d XLAT Ad | <u>Customize   Find   View</u><br>Ig <u>Heading Text</u><br>Unit<br>Reg ID | All   III First<br>Add Criteria<br>74<br>94 | 1-3 of 3<br>Edit<br>Edit<br>Edit | ▶ <sub>Last</sub><br>Delete |

#### Union 1 fields

| Query Name: New Unsaved Query                                                                                                    | Descri              | iption: | ote the fields selected and order for                                   | ed, type of field<br>Union1                    | ds,                                  |                                   |  |
|----------------------------------------------------------------------------------------------------|---------------------|---------|-------------------------------------------------------------------------|------------------------------------------------|--------------------------------------|-----------------------------------|--|
| Working on selection: Union 1       Subquery/U         View field properties, or use field as criteria in query statement.       Image: Comparison of the statement of the statement of th |                     |         |                                                                         |                                                |                                      | nion Navigation<br>Reorder / Sort |  |
|                                                                                                    |                     |         |                                                                         |                                                | -                                    | 1.1                               |  |
| Fields<br>Col Record.Fieldname                                                                                                    | Forma               | rd XLAT | Customize   Find   Viev                                                 | v All   🛗 First 🗄                              | 1-3 of 3 ▶ L Edit Determine          | .ast                              |  |
| Fields Col Record.Fieldname 1 B.BUSINESS_UNIT - Business Unit                                                                                                    | For Q<br>Char5      | rd XLAT | Customize   Find   Viev<br>Agg Heading Text<br>Unit                     | v All   🏪 First 🗄<br>Add Criteria              | 1-3 of 3 🕨 1<br>Edit De<br>Edit Edit | ast<br>lete                       |  |
| Fields Col Record.Fieldname B.BUSINESS_UNIT - Business Unit B.PO_ID - Purchase Order                                                                                                    | Eor Char5<br>Char10 | rd XLAT | <u>Customize   Find   View</u><br>Agg <u>Heading Text</u><br>Unit<br>PO | v All ] First C<br>Add Criteria<br>9<br>9<br>9 | I-3 of 3 I I<br>Edit De<br>Edit Edit | ast<br>lete                       |  |

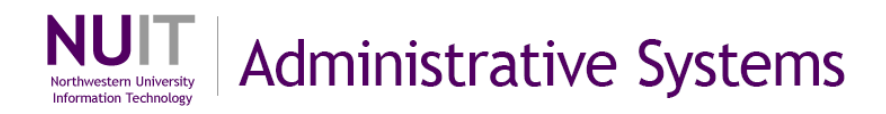

Once you have joined the two records, you can use expressions (discussed later in this guide), prompts, field options, criteria, and HAVING (discussed later in this guide) to fine tune query to desired result set. Use the **Distinct** check box under the **Properties** link to exclude duplicates from the result set.

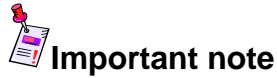

When you use a UNION join, the query selects the column headings from the <u>first or left</u> record. Use expressions (discussed later in this guide) to clarify the result set.

| iew All   Re | erun Query   Download to Excel |            | First 🗹 1-100 of 41296 🕨 L |
|--------------|--------------------------------|------------|----------------------------|
|              | Unit                           | Req ID     | Status                     |
| 1            | NWUNV                          | AASB000006 | A                          |
| 2            | NWUNV                          | AASB000006 | D                          |
| 1            | NWUNV                          | AASP001750 | A                          |
| 1            | NWUNV                          | AASP001750 | D                          |
|              | NWUNV                          | AASP001767 | A                          |

Query uses headings from first or left record in result set. Use expressions to help clarify the result set.

Run query.

Option: Review SQL on View SQL tab.

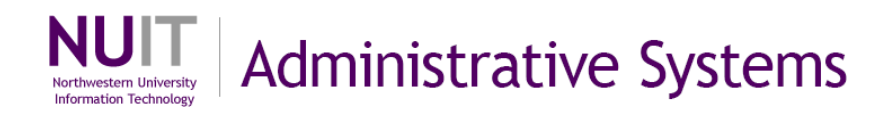

# **Subqueries**

Let's review first! Remember your algebra equations from school? The expression (x+1)y is indicating that x+1 needs to be solved before multiplying the result by y. The equation inside the parentheses needs to be executed, then applied to the operation outside the parentheses.

A Subquery is a query whose results are used by another query. The main query uses the subquery's result set as a comparison value for a selection criterion.

• Scalar subquery: a query that returns only one column and no more than one row as a comparison value.

Examples:

Show me vendors whose address is in New York.

Show me requisitions and their statuses for a specific user or list of users. (List REQs and status where Requestor ID equals xxx).

Show me POs where the voucher's match status is exception.

## **Step 1: Create a new query**

Navigation: Reporting Tools  $\rightarrow$  Query Manager  $\rightarrow$  Create New Query

| s. |
|----|
|    |
|    |
|    |
|    |

## Step 2a: Select first table in Records tab

The first table will be designated the *Top Level of Query* when toggling between the two tables.

| Records Query Expressions Prompts       | Fields Criteria Having View SQL Run                                     |
|-----------------------------------------|-------------------------------------------------------------------------|
| Query Name: New Unsaved Query           | Description:                                                            |
| Find an Existing Record                 | Search and select record for top level of query                         |
| *Search By: Record Name 💌 begins with   | VENDOR                                                                  |
| Search Advanced Search                  |                                                                         |
| Search Results                          |                                                                         |
| Record Customize   Find                 | <u>View All</u>   I First 1-20 of 21 Last                               |
| Recname<br>VENDOR - Vendor Header Table | Add Record         Show Fields           Add Record         Show Fields |

# Step 2b: Select field(s) for query

| lias Recor | rd                                     |                                         |
|------------|----------------------------------------|-----------------------------------------|
| A VEND     | OR - Vendor Header Table               | Hierarchy Join                          |
|            | Check Air Fields                       | Select fields for query                 |
| Fields     |                                        | Find   View Ar First 1-50 of 56 12 Last |
|            | SETID - SetID                          | n SETID TBL - TableSet 😪                |
|            | VENDOR ID - Vendor ID                  | <u>Ds</u> 9.                            |
|            | VENDOR NAME SHORT - Short Vendor Name  | 9                                       |
|            | VNDR NAME SHRT USR - Short Vendor Name | 9                                       |
|            | VNDR NAME SEQ NUM - Sequence Number    | 9                                       |
|            | NAME1 - Name 1                         | 9                                       |
|            | NAME2 - Name 2                         | 9                                       |
|            | VENDOR STATUS Vender Status            | 9                                       |

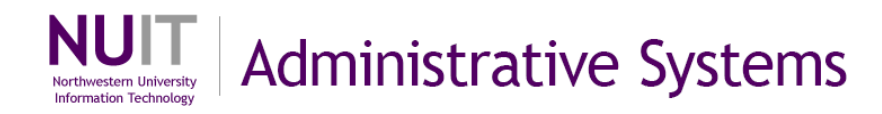

## Step 3a: Create subquery as criteria on a field

Remember that a subquery is a query whose values will be used as criteria for the top level query. Select field to apply subquery.

Criteria can be added by clicking <sup>7</sup> next to a field on the **Fields** tab or by clicking **Add Criteria** and selecting a field on the **Criteria** tab.

When linking tables in a subquery, you need to consider if the relationship is going to be 1 to 1 or 1 to many. This will help you decide the type of link and criteria you want to use.

For Condition Type in subqueries, selecting

- equals to is asking for a 1 to 1 relationship in the comparison,
- in list is asking for a 1 to many relationship in the comparison,
- **exists** is asking for a 1 to many comparison where if the condition is satisfied in the subquery, show results in the top level query.

If you are unsure about the relationship, it is recommended to use **in list** as the **Condition Type.** 

| dit Criteria Properties<br>Choose Expression 1 Type | Expression 1                                       | Select field for subquery                                         |
|-----------------------------------------------------|----------------------------------------------------|-------------------------------------------------------------------|
| <ul> <li>Field</li> <li>Expression</li> </ul>       | Choose Record and Field<br>Record Alias.Fieldname: | Select Condition Type                                             |
| *Condition Type:                                    | in list                                            | Select Subquery radio button and then select Define/Edit Subquery |
| ◯ In List<br>⊙ Subquery                             | Define Subquery Define/Edit Subquery               |                                                                   |
| OK Cancel                                           |                                                    |                                                                   |

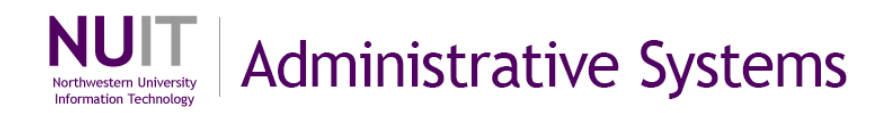

## Step 3b: Select subquery table in Records tab

The subquery table will be designated the *Subquery for xxx* when toggling between the two tables.

| Records         | Query Expre          | essions Prompts     | Fields            | Criteria      | Having    | View SQL       | Run             |
|-----------------|----------------------|---------------------|-------------------|---------------|-----------|----------------|-----------------|
| Query Name: N   | lew Unsaved Query    | Note                | Description:      |               |           |                |                 |
| Working on sele | ection: Subquery for | A.VENDOR_ID - Vendo | or ID             |               |           | Subquery/Ur    | nion Navigation |
| Find an E       | xisting Reco         | rd                  |                   | Searc         | h and sel | ect record for | subquery        |
| *Search By:     | Record Name          | begins with         | VENDOR_ADDR       |               |           | 7/             |                 |
| Search Adv      | anced Search         |                     |                   |               |           |                |                 |
| Search Res      | ults                 |                     |                   |               |           |                |                 |
| Record          |                      | Customize   Fi      | nd View All 📶 🛛 F | irst 1-4 of 4 | E Last    |                |                 |
| Recname         |                      |                     | Add Record        | Show Fiel     | ds        |                |                 |
| VENDOR_ADD      | R - Vendor Address   |                     | Add Record        | Show Fiel     | ds        |                |                 |

# **Step 3c: Select field(s) for subquery**

| lias Record<br>B VENDOR_ | ADDR - Vendor Address            | Click Select for desired fie | Id(s) Hierarchy Join      |
|--------------------------|----------------------------------|------------------------------|---------------------------|
| Fields                   |                                  | Find   View All              | First 🖪 1-27 of 27 🕨 Last |
| Select 🗁                 | SETID - SetID                    |                              | 94                        |
| Select 🔛                 | VENDOR_ID - Vendor ID            |                              | 94                        |
| Select De                | ADDRESS_SEQ_NUM - Address        | Sequence Number              | 94                        |
| Select Dev               | EFFDT - Effective Date           |                              | 94                        |
| Select                   | EFF_STATUS - Status as of Effect | tive Date                    | 94                        |
| Select                   | NAME1 - Name 1                   |                              | 94                        |
| Select                   | NAME2 - Name 2                   |                              | 94                        |

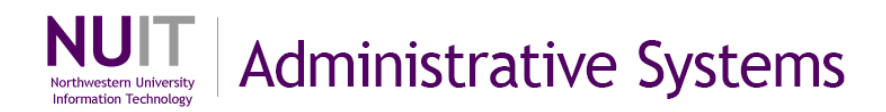

When selecting fields and adding criteria in the subquery, one of criterion needs to create a link between the two records so that there is a basis for comparison. You can do this by selecting a field and creating an **equals to** criteria.

| it Criteria Properties<br>Choose Expression 1 Type | Expression 1                                                                  | This example links the                 |
|----------------------------------------------------|-------------------------------------------------------------------------------|----------------------------------------|
| <ul> <li>Field</li> <li>Expression</li> </ul>      | Choose Record and Field<br>Record Alias.Fieldname:<br>B.VENDOR_ID - Vendor ID | VENDOR_ID field from<br>record A and B |
| *Condition Type:                                   | equal to                                                                      |                                        |
| Field                                              | Choose Record and Field                                                       |                                        |
| O Expression                                       | Record Alias.Fieldname:                                                       |                                        |
| O Constant<br>O Prompt                             | A.VENDOR_ID - Vendor ID                                                       |                                        |
| Subquery                                           |                                                                               |                                        |
| OK Cancel                                          |                                                                               |                                        |

Other criteria filter for desired result set.

| Choose Expression 1 Type                          | Expression 1                                                            |                                                    |
|---------------------------------------------------|-------------------------------------------------------------------------|----------------------------------------------------|
| <ul> <li>● Field</li> <li>○ Expression</li> </ul> | Choose Record and Field<br>Record Alias.Fieldname:<br>Q B.STATE - State | criteria for a list of<br>values in the State fiel |
| *Condition Type:<br>Thoose Expression 2 Type      | in list                                                                 |                                                    |
| ⊙ In List<br>○ Subquery                           | Edit List<br>List Members: ('NY','CT','NJ')                             | Q                                                  |
| O sundriei à                                      | List Members: ('NY','CT','NJ')                                          | Q                                                  |

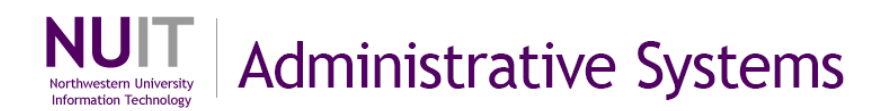

Note: You can see that the subquery has been established for the *Top Level of Query* by looking at the **Criteria** tab for the *Top Level of Query*. See below.

| Records             | Query Expressions          | Prompts Fields | Criteria | Having View SC              | ຊL Run                            |
|---------------------|----------------------------|----------------|----------|-----------------------------|-----------------------------------|
| Query Name: 1       | New Unsaved Query          | Description:   |          |                             |                                   |
| Working on sel      | ection: Top Level of Query |                |          | Subqu                       | ery/Union Navigatio               |
| Add Criteria        | Group Criteria             |                |          |                             |                                   |
|                     |                            |                |          |                             |                                   |
| Criteria            |                            |                | Custo    | mize   Find   📶 Firs        | st 🗐 1 of 1 🕨 Last                |
| Criteria<br>Logical | Expression1                | Condition Type | Custo    | <u>mize   Find   🗰 Firs</u> | st 🗐 1 of 1 🕨 Last<br>Edit Delete |

Once you have created the subquery, you can use expressions (discussed later in this guide), prompts, field options, criteria, and HAVING (discussed later in this guide) to fine tune query to desired result set. Use the **Distinct** check box under the **Properties** link to exclude duplicates from the result set.

Run query.

Option: Review SQL on View SQL tab.

| Query SQL:<br>SELECT A.VENDOR_ID, A.VENDOR_NAME_SHORT, A.VENDOR_STA<br>FROM PS_VENDOR A | TUS,A.SETID                                                   |
|-----------------------------------------------------------------------------------------|---------------------------------------------------------------|
| WHERE A.VENDOR_ID IN (SELECT B.VENDOR_ID<br>FROM PS_VENDOR_ADDR B                       | there is criteria linking the 2 tables by VENDOR_ID           |
| WHERE B.EFFDT =                                                                         | and there is criteria detailing the list of values to include |
| WHERE B.SETID = B_ED.SETID                                                              | there is citteria detailing the list of values to include     |
| AND B.VENDOR_ID = B_ED.VENDOR_ID<br>AND B ADDRESS_SEQ_NUM = B_ED ADDRESS_SEQ_NUM        |                                                               |
| AND B_ED.EFFDT <= SYSDATE)                                                              |                                                               |
| AND B.VENDOR_ID = A.VENDOR_ID<br>AND B.STATE IN ('NY','CT','NJ'))                       |                                                               |

# **Advanced Selection Criteria**

In **FMS121 Introduction to Query** materials, we discussed selection criteria by defining a constant or a list of constants or a range of constants with condition types of *equal to*, *in list*, and *between*. Condition types of *greater than* and *less than* return values larger or small than the comparison value. These condition types can also be used in the <u>negative</u> to return the opposite rows. There are other condition types that can be used to further include or exclude date from the result set. See Condition Types table.<sup>2</sup>

| Condition Types | Return Values                                                                                                    |
|-----------------|----------------------------------------------------------------------------------------------------|
| between         | The value in the selected record field falls between two comparison values. The range is inclusive.                                                                                                    |
| equal to        | The value in the selected record field exactly matches the comparison value.                                                                                                    |
| exists          | This operator is different from the others, in that it does not compare a record field to the comparison value. The comparison value is a <b>subquery</b> . If the <b>subquery</b> returns any data, PeopleSoft Query returns the corresponding row.                                                                                                    |
| greater than    | The value in the record field is greater than the comparison value.                                                                                                    |
| in list         | The value in the selected record field matches one of the comparison values in a list.                                                                                                    |
| in tree         | The value in the selected record field appears as a node in a tree created with PeopleSoft Tree Manager. The comparison value for this operator is a tree or branch of a tree that you want PeopleSoft Query to search.                                                                                                    |
| is null         | <ul> <li>Note: Many fields in NUFinancials are assigned a default value (0 for numerical fields and a single space for character fields) when an actual value is not specified.</li> <li>Is Null searches for fields that have no value. Null fields are not the same as zeros or blanks. Null fields have no data, whereas zeros and blanks are considered data.</li> <li>The selected record field does not have a value in it. You do not specify a comparison value for this operator. Key fields, required fields, character fields, and numeric fields do not allow null values.</li> </ul>                                                     |
| less than       | The value in the record field is less than the comparison value.                                                                                                    |
| like            | The value in the selected field matches a specified string pattern. The comparison value may be a string that contains wildcard characters. The wild-card characters that PeopleSoft Query recognizes are % and % matches any string of zero or more characters. For example, C% matches any string starting with C, including C alone.<br>matches any single character. For example,ones matches any five-character string ending with <i>ones</i> , such as Jones or Cones.<br>To use one of the wild-card characters as a literal character (for example, to include a % in your string), precede the character with a \ (for example, percent\%). |

<sup>&</sup>lt;sup>2</sup> Condition Types table from Enterprise PeopleTools 8.48 PeopleBook: PeopleSoft Query, Defining Selection Criteria, September 8, 2009.

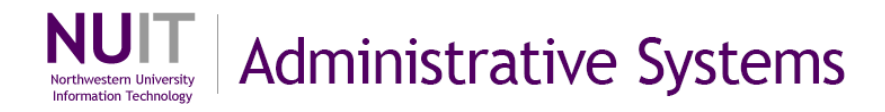

Selection criterion is a standard for comparison of values. The steps for creating criteria differ depending on the type of value: field, expression, constant, prompt, subquery, list, effective date, tree option. Not all value types are available for all condition types; for example, the *exists* condition type is only available for subquery. Query will only show you the value types for the selected condition type. See Value Type table.<sup>3</sup>

| Value Type   | Action                                                                                                    |
|--------------|----------------------------------------------------------------------------------------------------|
| Field        | The value in the selected field is compared to the value in another field, usually a field in another record component.<br>When you select <i>Field</i> as the comparison value, the Choose Record and Field page appears. The Record Alias field lists all the records that are part of the current query. Select the record and the field. The selected field name appears in the second Expression column of that field's row.                                                                                                    |
| Expression   | The value in the selected field is compared to an expression that you enter, which PeopleSoft Query evaluates once for each row before comparing the result to the value in the selected field.<br>When you select Expression as the comparison value, the Define Expression page appears. In the text box, enter a valid SQL expression.<br>To add a field or user prompt to the expression, click the Add Field or Add Prompt link, respectively. These links display the same pages that you see when adding a field or prompt as a comparison value: Add Prompt displays the Run-time Prompt page; Add Field displays the Select a Field page. The only difference is that PeopleSoft Query adds the field or prompt to your expression rather than using it directly as the comparison value. |
| Constant     | The value in the selected field is compared to a single fixed value.<br>When you select Constant as the comparison value, the Define Constant page appears. In the text box, enter the<br>value that you want to compare the first expression to. To add a value by selecting it from a list, click the Look Up<br>button to display the Select a Constant page.                                                                                                    |
| Prompt       | The value in the selected field is compared to a value that you enter when running the query.<br>When you select <i>Prompt</i> as the comparison value, the Define Prompt page appears. Click the New Prompt link to<br>move to the Edit Prompt Properties page. To modify an existing prompt, you can click the Edit Prompt link.                                                                                                    |
| Subquery     | The value in the selected field is compared to the data that is returned by a subquery.<br>When you select Subquery as the comparison value, the Define Subquery page appears. Click the Define/Edit<br>Subquery link to move to the Records tab to start a new query.                                                                                                    |
| In List      | The value in the selected field is compared to a list of values that you enter. This value type is available only when the selected operator is <i>in list</i> or <i>not in list</i> .<br>When you select <i>In List</i> as your comparison value, the Edit List page appears. Use the Look Up button to display the Edit List page and search for the desired values. Note that values will appear here only if you have entered them previously.                                                                                                    |
| Current Date | The value in the selected field is compared to the current date on the database server.                                                                                                    |

<sup>&</sup>lt;sup>3</sup> Value Type table from Enterprise PeopleTools 8.48 PeopleBook: PeopleSoft Query, Defining Selection Criteria, September 8, 2009.

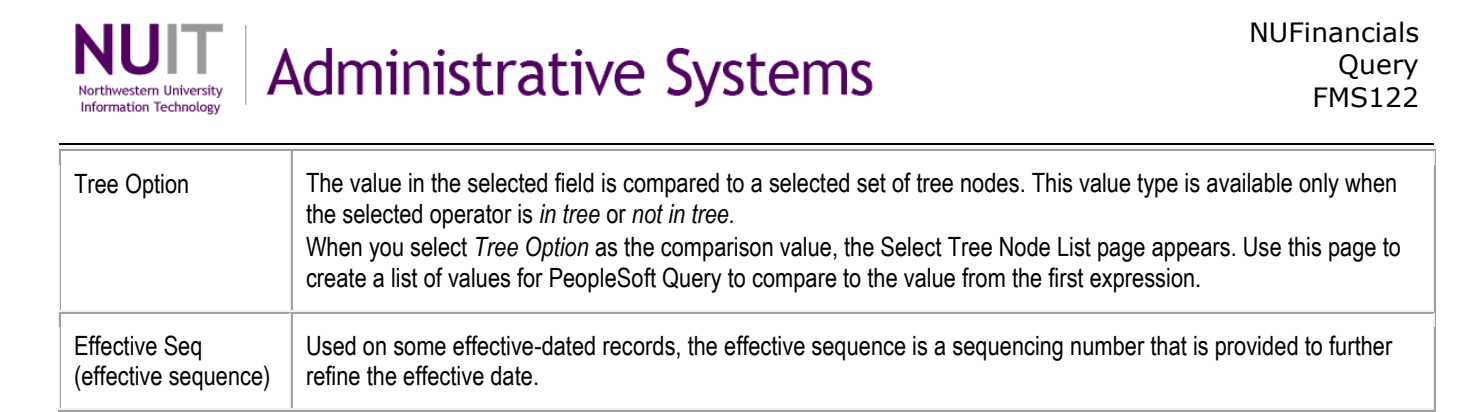

#### Note: use **in tree** criteria is an alternative method for filtering the DEPTID field.

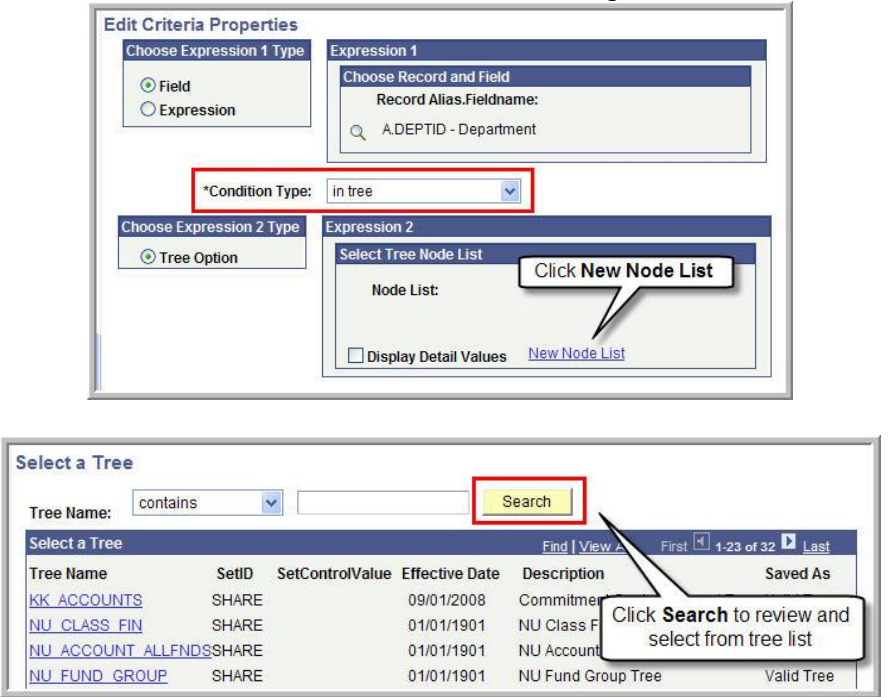

The **Edit Criteria Properties** page will reset to the appropriate choices when value or condition types are selected. See examples below.

| <ul> <li>Field</li> <li>Expression</li> </ul>        | Choose Record and Field<br>Record Alias.Fieldname: Condition Types |
|------------------------------------------------------|--------------------------------------------------------------------|
| *Condition Type<br>Dose Expression 2 Type<br>) Field | Expression 2<br>Define Constant                                    |
| ) Expression<br>9 Constant<br>9 Prompt<br>9 Subquery | Constant:                                                          |

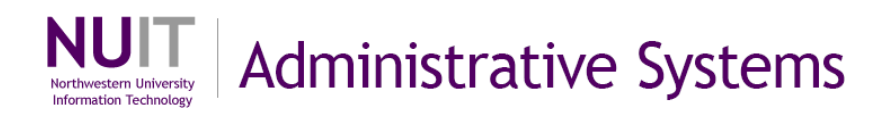

id.

### Examples of Condition Types and Value Types:

| dit Criteria Properties<br>*Condition Type: | exists 👻             |
|---------------------------------------------|----------------------|
| Choose Expression 2 Type                    | Expression 2         |
| Subquery                                    | Define Subquery      |
|                                             | Define/Edit Subquery |

| Choose Exprassion 4 Tun                                  | Expression 4                                       |   |
|----------------------------------------------------------|----------------------------------------------------|---|
| <ul> <li>Field</li> <li>Expression</li> </ul>            | Choose Record and Field<br>Record Alias.Fieldname: |   |
| *Condition Typ                                           | e: between                                         |   |
| Const Const                                              | Expression 2                                       | - |
| Const - Field                                            | Constant:                                          | ٩ |
| <ul> <li>Field - Const</li> <li>Field - Field</li> </ul> | Define Constant 2                                  |   |
| Field - Expr                                             | Constant 2:                                        | ٩ |
| O Expr - Field                                           |                                                    |   |

| Choose Expression 1 Type                      | Expression 1                                       |
|-----------------------------------------------|----------------------------------------------------|
| <ul> <li>Field</li> <li>Expression</li> </ul> | Choose Record and Field<br>Record Alias.Fieldname: |
| *Condition Typ                                | e: in tree                                         |
| Tree Option                                   | Select Tree Node List Node List:                   |
|                                               |                                                    |

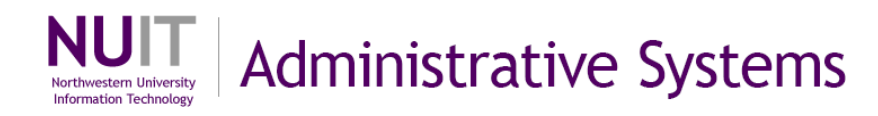

# **Expressions**

An expression is some form of operation involving numbers, character strings, or dates and times. It can use values drawn from specific fields in a table, constant values or a combination. Expressions can define constants (perhaps, in a separate column) or can derive calculations. Character string can be concatenated (linked together, as in a chain) into a field. Numerical or date columns can have mathematical operations applied.

- Character: a literal value used as a column, ex. "The Vendor name is."
- Numeric: can be a literal value or used as a mathematical expression, ex. numeric field \*2 to multiply a field by 2, (+,-,\*,/)
- Date and Time: can be a literal value or used as an interval expression, ex. date field +6mos (+,-,\*,/)

### Character Expressions

## Step 1: Create literal value as a column

- 1. After selecting record(s) and field(s), select Expressions tab
- 2. Click Add Expression

| Records      | Query      | Expressions        | Prompts         | Fields | Criteria | Having | View SQL | Run |
|--------------|------------|--------------------|-----------------|--------|----------|--------|----------|-----|
| Query Name:  | New Unsave | ed Query           |                 |        |          |        |          |     |
| Add Expressi | on No e    | xpressions have be | en defined yet. |        |          | ·      |          |     |

- 3. Select Expression Type as Character
- 4. Set the length of the column
- 5. Type in character string inside single quotation marks
- 6. Click OK

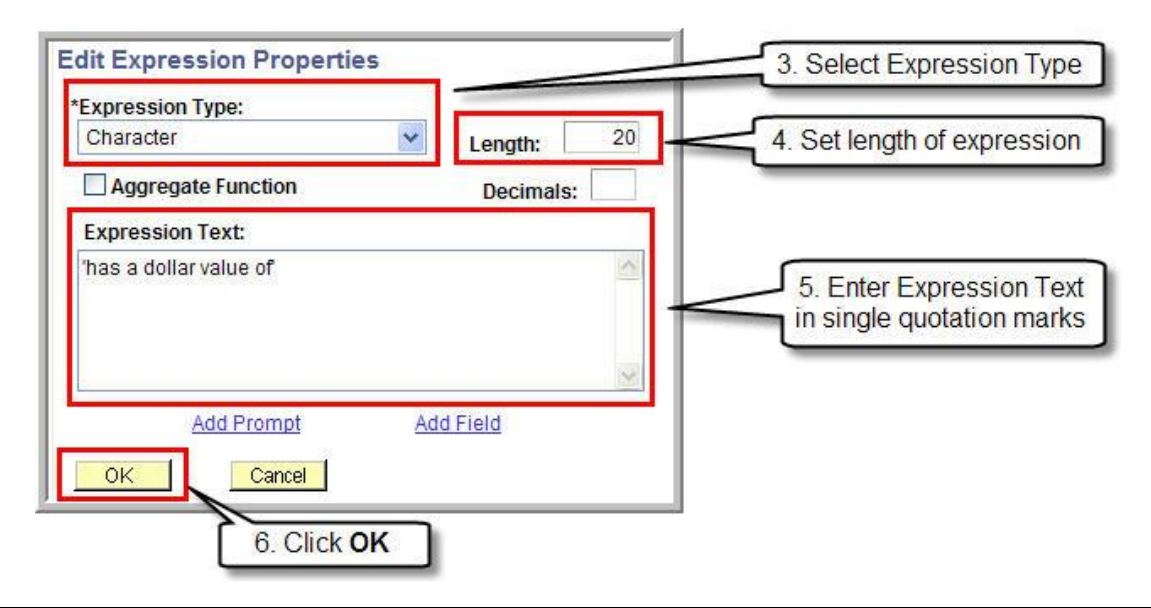

## Character Expressions Step 2: Use field as a column in the result set

1. Click Use as Field if desired

| Records Query Expressions Pro | ompts 🔰 Fields 🎽 C | Criteria 👖 Havini | g 🔰 View S   | QL       | Run       |
|-------------------------------|--------------------|-------------------|--------------|----------|-----------|
| Query Name: New Unsaved Query | Description:       | Click             | Use as Fiel  | ld       |           |
| Add Expression                |                    |                   | 7/           |          |           |
| Expressions List              |                    | <u>Customize</u>  | Find   III F | irst 🛃 1 | of 1 🕑 La |
| Expression Text               |                    | Use as Field      | Add Criteria | Edit     | Delete    |
| bas a dollar value of         |                    | Lise as Field     | 2            | Edit     |           |

### 2. Reorder fields and edit Header Text if desired

| Fields                                |               |            |             | <u>Cu</u> | stomize   Find   View All | 📕 🛛 First        | 1-3 of 3 | Last   |
|---------------------------------------|---------------|------------|-------------|-----------|---------------------------|------------------|----------|--------|
| Col Record.Fieldname                  | <u>Format</u> | <u>Ord</u> | <u>XLAT</u> | Agg       | Heading Text              | Add Criteria     | Edit     | Delete |
| 1 A.JOURNAL_ID - Journal ID           | Char10        |            |             |           | Journal ID                | 94               | Edit     |        |
| 2 'has a dollar value of              | Char25        |            |             |           | 'has a dollar value of    | 9 <mark>4</mark> | Edit     |        |
| 3 A.MONETARY_AMOUNT - Monetary Amount | SNm25.3       |            |             |           | Amount                    | 8                | Edit     | -      |

### 3. Run query to see character string in result set

| Record          | ls Query Expressions                                        | Prompts Fields Criteria Having | View SQL Run           |
|-----------------|-------------------------------------------------------------|--------------------------------|------------------------|
| <u>View All</u> | <u>Rerun Query</u>   <u>Download to Excel</u><br>Journal ID | "has a dollar value of"        | First I-100 of 38788 D |
| 1               | CNV0000023                                                  | has a dollar value of          | 101932.150             |
| 2               | CNV0000022                                                  | has a dollar value of          | 188075.560             |
| 3               | CNV0000023                                                  | has a dollar value of          | 726.660                |

### Numeric Expressions

## Step 1: Create a numeric expression

- 1. After selecting record(s) and field(s), select Expressions tab
- 2. Click Add Expression

|   | Records        | Query      | Expressions         | Prompts       | Fields    | Criteria                 | a Having | View SQL | Run |
|---|----------------|------------|---------------------|---------------|-----------|--------------------------|----------|----------|-----|
| ľ | Query Name:    | New Unsave | ed Query            | =             | Click Add | E <mark>xpressi</mark> o | n        |          |     |
|   | Add Expression | No e       | xpressions have bee | en defined ye | it.       |                          |          |          |     |

- 3. Select Expression Type as Number
- 4. Set the length of the column
- 5. Type in operation in the Expression Text box
- 6. Click **OK**

| Click check box if<br>using an<br>aggregate value | *Expression Type:<br>Number V Length: 30 | 4. Set length and number<br>of decimal places  |
|---------------------------------------------------|------------------------------------------|------------------------------------------------|
|                                                   | Expression Text:<br>A.MONETARY_AMOUNT*2  | 5. Select field(s) and mathematical expression |
|                                                   | Add Prompt Add Field                     |                                                |

If you are entering an aggregate value, such as SUM, AVG or COUNT, select the **Aggregate Function** check box and type in Expression Text box.

| Aggregate Function     | Decimal   | s: |
|------------------------|-----------|----|
| Expression Text:       |           |    |
| SUM(A.MONETARY_AMOUNT) |           | ~  |
|                        |           | ~  |
| Add Prompt             | Add Field |    |

## Numeric Expressions Step 2: Use field as a column in the result set

### 1. Click Use as Field if desired

| Records Query Expressions     | Prompts Fields Crit | eria Havir       | ng View S    | SQL         | Run        |
|-------------------------------|---------------------|------------------|--------------|-------------|------------|
| Query Name: New Unsaved Query | Description:        |                  | Click Use a  | s Field     | )          |
| Expressions List              |                     | <u>Customize</u> |              | First 🖪 1 a | f 1 🕑 Last |
| Expression Text               |                     | Use as Field     | Add Criteria | Edit        | Delete     |

### 2. Reorder fields and edit Header Text if desired

| ields                                 |         |     |      | Cu  | stomize   Find   View All   📶 | First 🛃 1-3  | of 3 🕑 La | st     |
|---------------------------------------|---------|-----|------|-----|-------------------------------|--------------|-----------|--------|
| Col Record.Fieldname                  | Format  | Ord | XLAT | Agg | Heading Text                  | Add Criteria | Edit      | Delete |
| 1 A.JOURNAL_ID - Journal ID           | Char10  |     |      |     | Journal ID                    | 9            | Edit      |        |
| 2 A.MONETARY_AMOUNT - Monetary Amount | SNm25.3 |     |      |     | Amount                        | 9.           | Edit      | -      |
| 3 A.MONETARY AMOUNT*2                 | Num28.2 |     |      |     | A.MONETARY AMOUNT*2           | 2 94         | Edit      |        |

### 3. Run query to see numeric string in result set

| Recor   | ds Query Expressions               | Prompts Fields Criteria | Having View SQL Run         |
|---------|------------------------------------|-------------------------|-----------------------------|
| View Al | II Rerun Query I Download to Excel |                         | Eirct 1,100 of 35556 1 Last |
|         | Journal ID                         | Amount                  | A.MONETARY_AMOUNT*2         |
| 1       | CNV0000023                         | 101932.150              | 203864.30                   |
| 2       | CNV0000022                         | 188075.560              | 376151.12                   |
| 3       | CNV0000023                         | 726.660                 | 1453.32                     |
| 4       | CNV0000023                         | 107.790                 | 215.58                      |

### **Date/Time Expressions**

## **Step 1: Create a Date/Time expression**

- 1. After selecting record(s) and field(s), select Expressions tab
- 2. Click Add Expression

|   | Records        | Query      | Expressions         | Prompts       | Fields    | Criteria                 | a Having | View SQL | Run |
|---|----------------|------------|---------------------|---------------|-----------|--------------------------|----------|----------|-----|
| ľ | Query Name:    | New Unsave | ed Query            | =             | Click Add | E <mark>xpressi</mark> o | n        |          |     |
|   | Add Expression | No e       | xpressions have bee | en defined ye | it.       |                          |          |          |     |

- 3. Select Expression Type as Date, Datetime or Time
- 4. Set the length of the column
- 5. Type in operation in the Expression Text box
- 6. Click **OK**

| Click check box if | Edit Expression Properties                                                                                                    | 3. Select Expression Type                      |
|--------------------|----------------------------------------------------------------------------------------------------|------------------------------------------------|
| aggregate value    | *Expression Type:<br>Date Length: 10                                                                                                    | 4. Set length of decimal places                |
|                    | Aggregate Function Decimals: Decimals: Decimal | 5. Select field(s) and mathematical expression |
|                    | Add Prompt Add Field                                                                                                    |                                                |
|                    | 6. Click OK                                                                                                    |                                                |
|                    |                                                                                                    |                                                |

When you use **Add Field**, the application will insert the <u>field's Alias name</u> A. APPROVAL\_DT. You need to either delete the "A." characters or enter the field freeform to make the field operate as a date field and not a character field.

## Date/Time Expressions Step 2: Use field as a column in the result set

1. Click Use as Field if desired

| Records Query Expressions    | Prompts Fields Criteria Having View SQL Run           |
|------------------------------|-------------------------------------------------------|
| Query Name: VLR_DATE_EXPRESS | Description: date expression query Click Use as Field |
| Expressions List             | Customize   Fir 1 I First 🕙 1 of 1 🕨 Las              |
| Expression Text              | Use as Field Add Criteria Edit Delete                 |
| APPROVAL_DT-REQ_DT           | Use as Field 4 Edit -                                 |

### 2. Reorder fields and edit Header Text if desired

| Fields Customize   Find   View All   🗰 First 🗐 1-4 of 4 🕨 |        |     |             |     |               | ▶ Last       |      |        |
|-----------------------------------------------------------|--------|-----|-------------|-----|---------------|--------------|------|--------|
| ol Record.Fieldname                                       | Format | Ord | <u>XLAT</u> | Agg | Heading Text  | Add Criteria | Edit | Delete |
| 1 A.REQ_ID - Requisition ID                               | Char10 |     |             |     | Req ID        | <b>%</b>     | Edit | Ξ      |
| 2 A.REQ_DT - Requisition Date                             | Date   |     |             |     | Req Date      | 94           | Edit |        |
| 3 A.APPROVAL_DT - Date of Approval                        | Date   |     |             |     | Approval Date | 94           | Edit |        |
| 4 APPROVAL_DT-REQ_DT                                      | Date   |     |             |     | APPROVAL_DT-  | 94           | Edit |        |

3. Run query to see date in result set

| Reco   | rds Query Expr                 | essions Prompts | Fields T Criteria | Having View SQL Run   |
|--------|--------------------------------|-----------------|-------------------|-----------------------|
|        |                                |                 |                   |                       |
| View A | All   Rerun Query   Download t | o Excel         |                   | First 🗹 1-100 of 4997 |
|        | Req ID                         | Req Date        | Approval Date     | APPROVAL_DT-REQ_DT    |
| 1      | REQ0004933                     | 01/02/2009      | 01/02/2009        | 0                     |
| 2      | REQ0004951                     | 01/02/2009      | 01/02/2009        | 0                     |
| 3      | REQ0004966                     | 01/02/2009      | 01/05/2009        | 3                     |
|        |                                |                 |                   |                       |

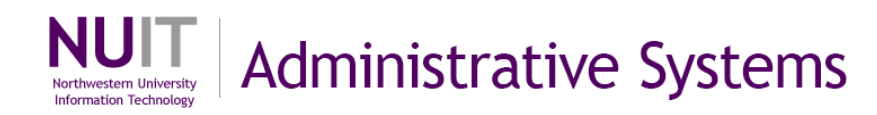

# HAVING

A HAVING clause is similar to a WHERE clause, but used for rows of data that have been aggregated. A WHERE clause looks at the individual table rows before they are grouped in an aggregate function. A HAVING clause evaluates the results of the aggregation with further criteria. Essentially, use HAVING to select rows based on results of an aggregated function.

#### Examples:

After creating a query of purchase orders summed by vendor, you could add a HAVING clause to filter for vendor sums greater than \$10,000.

Show me the number of journal entries by source between 7/01/2009 and 7/31/2009. Show only sources where there have been more than 20 journals in total during this time period.

## Step 1: Create a having expression

HAVING clauses can be added from the **Having** tab or from the **Criteria** or **Query** tabs, by clicking on the R next to <u>aggregated</u> field.

### 1. Click Add Having Criteria

| Records       | Query       | Expressions          | Prompts       | Fields    | Criteria | Having | View SQL | Run |
|---------------|-------------|----------------------|---------------|-----------|----------|--------|----------|-----|
| Query Name: N | lew Unsaved | I Query              | Click A       | dd Having | Criteria |        |          |     |
| Add Having C  | riteria     | No having criteria h | ave been adde | d yet.    |          |        |          |     |

- 2. Select field in Expression 1 Type for having clause
- 3. Select Condition Type
- 4. Select Expression 2 Type and define, as applicable
- 5. Click OK

| oose Expression 1 Type                        | Expression 1                                                                           |                         |
|-----------------------------------------------|----------------------------------------------------------------------------------------|-------------------------|
| <ul> <li>Field</li> <li>Expression</li> </ul> | Choose Record and Field<br>Record Alias.Fieldname:<br>Q B.MONETARY_AMOUNT - Monetary A |                         |
| *Condition Type:                              | greater than                                                                           | 3. Select Condition Ty  |
| oose Expression 2 Type                        | Expression 2                                                                           | 4. Select Expression Ty |
| ) Field                                       | Define Constant                                                                        |                         |
| Constant                                      | Constant: 10000                                                                        |                         |
| O Prompt<br>O Subquery                        |                                                                                        |                         |
|                                               | a.                                                                                     |                         |

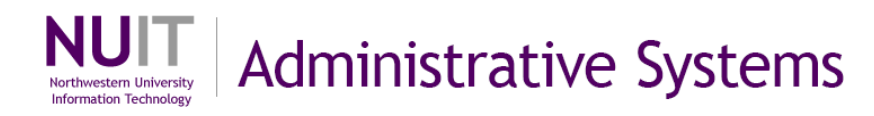

## Step 2: Confirm or create additional having clause

| Records       | Query E            | xpressions      | Prompts Fields | Criteria                  | Having                     | View SQL     | Run                  |
|---------------|--------------------|-----------------|----------------|---------------------------|----------------------------|--------------|----------------------|
| Query Name:   | New Unsaved Que    | ery             | Description    | <b>1</b>                  |                            |              |                      |
| Add Havin     | Criteria Gro       | un Having Crit  | eria           |                           |                            |              |                      |
| / dd f idving | gomena             | ap righting one |                |                           |                            |              |                      |
| Having Criter | ria                | ap riding on    |                | <u>Cı</u>                 | ustomize   Find   🛗        | First 🛃 1 of | f 1 🕑 Last           |
| Having Criter | ria<br>Expression1 |                 | Condition Type | <u>Cu</u><br>Expression 2 | <u>ıstomize   Find</u>   🏙 | First 🛃 1 of | f 1 🕨 Last<br>Delete |

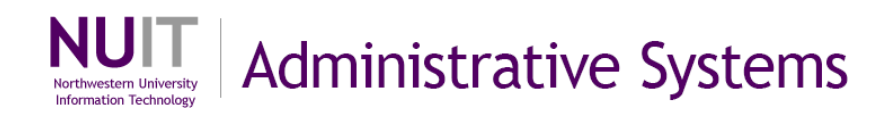

# Logical Operators AND/OR

Logical Operators (AND, AND NOT, OR, OR NOT) allow you to relate multiple criteria in specific ways. When you specify two or more selection criteria, you need to coordinate the criteria. You can use the Logical column to further define the rows of criteria. The Logical Operator always defaults to <u>AND</u>. The first row of criteria will have a blank operator. When you use multiple criteria, rules of logic apply. The query evaluates criteria that are linked by AND before those linked by OR.

#### Examples:

Show me a list of Vendors in Chicago and Vendors who have previously provided lab supplies. The AND operator returns results that meet *both* conditions.

Show me a list of vendors located in Chicago OR New York. The OR operator returns results that meet one or the other condition.

## Step 1: Select operator from Logical menu on Criteria tab

| Query Name: Ne | ew Unsaved Query                             | Description:     |                                    |                     |
|----------------|----------------------------------------------|------------------|------------------------------------|---------------------|
| Add Criteria   | Group Criteria Reorder Criteria              |                  |                                    |                     |
| Criteria       | Select from Logical                          | operator dropdov | wn menu                            | t 🖣 1-4 of 4 🌔 Last |
| <u>Logical</u> | Expression1                                  | Condition Type   | Expression 2                       | Edit Delete         |
| ~              | A.BUSINESS_UNIT BUSINESS Unit                | equal to         | B.BUSINESS_UNIT - Business<br>Unit | Edit                |
| AND 🖌          | A JOORNAL_ID - Journal ID                    | equal to         | B.JOURNAL_ID - Journal ID          | Edit 📃              |
| AND 💌          | A.JRNL_HDR_STATUS - Journal<br>Header Status | equal to         | Ρ                                  | Edit                |
| OR 🔽           | B.MONETARY_AMOUNT - Monetary<br>Amount       | greater than     | 10000                              | Edit                |

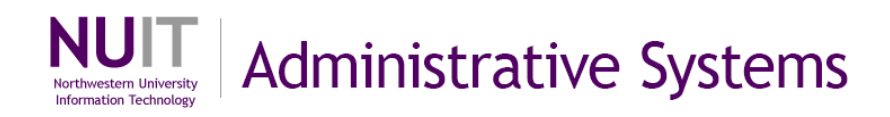

# **Grouping Criteria with Parentheses**

Group Criteria controls the order in which query executes the criteria rows. The query evaluates the criteria inside the parentheses before the criteria outside the parentheses. The group criteria (x+1)y is indicating that x+1 needs to be solved before multiplying the result by *y*. Use grouping to funnel data from largest to smallest to expedite search.

#### Examples:

Show me a list of Vendors in Chicago or New York City who have provided lab supplies (filter for vendors by location in parentheses and then filter for the category lab supplies).

Show me posted or valid journals with credits that are greater than \$10,000 (filter for journal status, then filter for greater than \$10,000).

## **Step 1: Create Criteria groupings**

1. Click Group Criteria

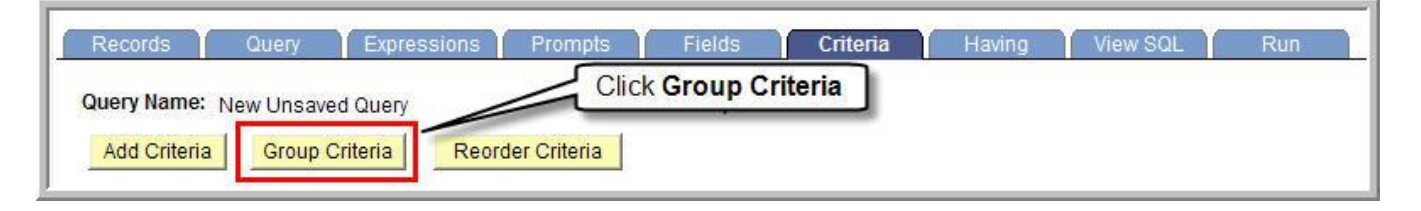

- 2. Type an open and close parenthesis around the criteria rows to be grouped
- 3. Click OK

| it Criteria Grou | iping                                        | Type parentheses to select | of 5 🕑 Last                  |   |
|------------------|----------------------------------------------|----------------------------|------------------------------|---|
| oqical           | Expression1                                  | Condition Ty               | criteria to include in group |   |
|                  | A.BUSINESS_UNIT - Business Unit              | equal to                   | D.DUOINEO                    |   |
| ND               | A.JOURNAL_ID - Journal ID                    | equal to                   | B.JOUR AL_ID - Journal ID    |   |
| ND (             | A.JRNL_HDR_STATUS - Journal<br>Header Status | equal to                   | Р                            |   |
| DR               | A.JRNL_HDR_STATUS - Journal<br>Header Status | equal to                   | V                            | ) |
|                  | B.MONETARY_AMOUNT - Monetary<br>Amount       | greater than               | 1000000                      |   |

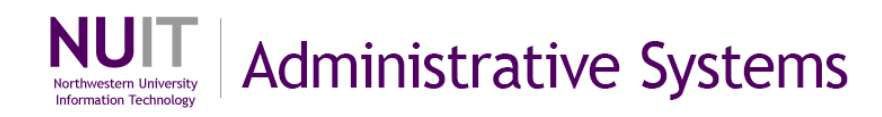

# Creating a Query

What is your question?

Given that question, what fields on what tables will show you the results?

How do they need to be joined together?

Do you need expressions, prompts, sorts, criteria to include/exclude data?

**Example:** Given a specific accounting period and fiscal year, show me a list of greater than \$0 journal lines for a specific tree node, aggregated on the monetary amount, and sorted by Account code and then journal ID.

What tables/records and fields do you need for this? A.JRNL\_HEADER record with the fields: JOURNAL ID,

JOURNAL\_DATE, FISCAL\_YEAR, ACCOUNTING\_PERIOD DESCR B.JRNL\_LN record with the fields: ACCOUNT, FUND\_CODE, MONETARY\_AMOUNT

C.GL\_ACCOUNT\_TBL record with the fields: DESCR

How should these tables be joined?

Standard join on business unit, journal ID, journal date, unpost\_seq, setid, account

What expressions, prompts, sorts, criteria do you need?

Create criteria for the tree node.

Create a prompt for fiscal year and accounting period.

Create a sort on Account and then journal ID.

Create SUM aggregation on monetary amount.

Add HAVING criteria to monetary amount for values greater than 0.

Run Query!

See screenshots of this query below.

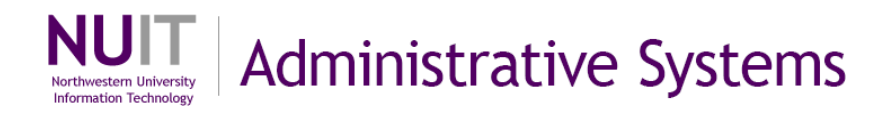

### Screenshots for example:

### Query tab

| Records Query Expression                                     | ns Prompts            | Fields           | Criteria           | Having         | View SQL      | Run |
|--------------------------------------------------------------|-----------------------|------------------|--------------------|----------------|---------------|-----|
| Query Name: NU_AS_CASH_JRNLS                                 |                       | Description:     | Cash Journals      |                |               |     |
| Click folder next to record to show fields.                  | Check fields to add t | to query. Unche  | eck fields to remo | ove from query | /. Add Ŝ∕     |     |
| additional records by clicking the records<br>Chosen Records | tab. When finished    | click the fields | tab.               |                |               | ĺ   |
| Alias Record                                                 |                       |                  |                    |                |               |     |
| A JRNL_HEADER - Journal Head                                 | er Data               |                  |                    | Hie            | rarchy Join 🖃 |     |
| B JRNL_LN - Journal Line Data jo                             | ined with A           |                  |                    | Hie            | rarchy Join 🖃 |     |
| E GL_ACCOUNT_TBL - Accounts                                  |                       |                  |                    | Hie            | rarchy Join 🖃 |     |
| -                                                            | 99                    |                  |                    |                | 30            |     |

#### Prompts tab

| Records Query Expressions      | Prompts | Fields          | Criteria    | Having      | View SQL | Ru |
|--------------------------------|---------|-----------------|-------------|-------------|----------|----|
| Query Name: NU_AS_CASH_JRNLS   |         | Description:    | Cash Journa | Is          |          |    |
| Add Prompt                     |         |                 |             |             |          |    |
| Prompts List                   | Custo   | mize   Find   🛗 | First 🖪 1-2 | of 2 🕑 Last |          |    |
| Prompt                         |         |                 | Edi         | t Delete    |          |    |
| :1 = FISCAL_YEAR - Fiscal Year |         |                 |             | Edit 📃      |          |    |
|                                |         |                 |             |             |          |    |

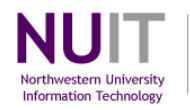

#### Fields tab

| ew field properties, or use field as criteria in query sta | atement. |            |      |            |                         |                  | Reorder / | Sort   |
|------------------------------------------------------------|----------|------------|------|------------|-------------------------|------------------|-----------|--------|
| elds                                                       |          | _          |      | Cu         | stomize   Find   View A | All 📜 🛛 First 🗹  | 1-9 of 9  | Last   |
| <u>Col Record.Fieldname</u>                                | Format   | <u>Ord</u> | XLAT | <u>Aqq</u> | Heading Text            | Add Criteria     | Edit      | Delete |
| 1 A.FISCAL_YEAR - Fiscal Year                              | Num4.0   |            |      |            | Year                    | 74               | Edit      |        |
| 2 A.ACCOUNTING_PERIOD - Accounting Period                  | Num3.0   |            |      |            | Period                  | 94               | Edit      | Ξ      |
| 3 A.JOURNAL_DATE - Journal Date                            | Date     |            |      |            | Date                    | 94               | Edit      | Ξ      |
| 4 A.JOURNAL_ID - Journal ID                                | Char10   | 2          |      |            | Journal ID              | 9 <mark>.</mark> | Edit      | Ξ      |
| 5 A.DESCR - Description                                    | Char30   |            |      |            | Descr                   | 9 <mark>4</mark> | Edit      | Ξ      |
| 6 B.FUND_CODE - Fund Code                                  | Char5    |            |      |            | Fund                    | 9.               | Edit      | -      |
| 7 B.ACCOUNT - Account                                      | Char10   | 1          |      |            | Account                 | 94               | Edit      | -      |
| 8 C.DESCR - Description                                    | Char30   |            |      |            | Descr                   | <b>%</b>         | Edit      | -      |
| 9 B.MONETARY_AMOUNT - Monetary Amount                      | SNm25.3  |            |      | Sum        | Sum Amount              | 94               | Edit      | -      |

#### Criteria tab

| Records       | Query Expressions Prom                     | pts Fields                                                                                                    | Criteria Having View S                          | ຊL 🎽 Run          |
|---------------|--------------------------------------------|----------------------------------------------------------------------------------------------------|-------------------------------------------------|-------------------|
| luery Name: N | U_AS_CASH_JRNLS                            | Description: C                                                                                                  | ash Journals                                    |                   |
| Add Criteria  | Group Criteria Reorder Criter              | ia                                                                                                    |                                                 |                   |
| Criteria      | -                                          | 47                                                                                                    | Customize   Find   🛗 First                      | 🖸 1-5 of 5 🕨 Last |
| <u>oqical</u> | Expression1                                | Condition Type                                                                                                  | Expression 2                                    | Edit Delete       |
| ~             | B.ACCOUNT - Account                        | in tree                                                                                                    | SHARE,,NU_ACCOUNT_RPTG,20<br>08-09-01,BSAS_CASH | Edit              |
| AND 🔽         | A.FISCAL_YEAR - Fiscal Year                | equal to                                                                                                    | :1                                              | Edit              |
| AND           | A.ACCOUNTING_PERIOD -<br>Accounting Period | equal to                                                                                                    | :2                                              | Edit              |
| AND 💌         | C.ACCOUNT - Account                        | equal to                                                                                                    | B.ACCOUNT - Account                             | Edit 🖃            |
|               |                                            | Contraction of the second second second second second second second second second second second second second s |                                                 | - m   -           |

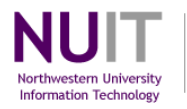

### Having tab

|                                 |                                                                        | 1977 (1977) 33                                                                                                    | (140)                                                                                                    |
|---------------------------------|------------------------------------------------------------------------|----------------------------------------------------------------------------------------------------|----------------------------------------------------------------------------------------------------|
| CASH_JRNLS                      | Description:                                                           | Cash Journals                                                                                                    |                                                                                                    |
| Group Having Criteria           |                                                                        |                                                                                                    |                                                                                                    |
|                                 |                                                                        | Customize   Find   🛗                                                                                                    | First 🖪 1 of 1 🕨 Last                                                                                                    |
| ession1                         | Condition Type                                                         | Expression 2                                                                                                    | Edit Delete                                                                                                    |
| NETARY_AMOUNT -<br>etary Amount | greater than                                                           | 0                                                                                                    | Edit                                                                                                    |
|                                 | CASH_JRNLS Group Having Criteria ession1 DNETARY_AMOUNT - etary Amount | CASH_JRNLS Description:<br>Group Having Criteria<br>Tession1 Condition Type<br>DNETARY_AMOUNT - etary Amount greater than | CASH_JRNLS Description: Cash Journals<br>Group Having Criteria<br><u>Customize   Find   111<br/>ression1<br/>ONETARY_AMOUNT -<br/>etary Amount<br/>etary Amount<br/>Description: Cash Journals<br/><u>Customize   Find   111<br/>Expression 2 </u></u> |

#### View SQL tab

| Records Query Expressions                                                                                                    | Prompts Fields                                                                                                    | Criteria                                                                                                | Having                                                                                | View SQL                                                                | Run                                 |
|----------------------------------------------------------------------------------------------------|----------------------------------------------------------------------------------------------------|----------------------------------------------------------------------------------------------------|---------------------------------------------------------------------------------------|-------------------------------------------------------------------------|-------------------------------------|
| Query Name: NU_AS_CASH_JRNLS                                                                                                    | Description:                                                                                                    | Cash Journals                                                                                           |                                                                                       |                                                                         |                                     |
| Query SQL:<br>SELECT A.FISCAL_YEAR, A.ACCOUNTING_P<br>B.FUND_CODE, B.ACCOUNT, C.DESCR, SUI<br>FROM PS_JRNL_HEADER A, PS_JRNL_LN<br>WHERE B.BUSINESS_UNIT = A.BUSINESS_<br>AND B.JOURNAL_ID = A.JOURNAL_ID<br>AND B.JOURNAL_DATE = A.JOURNAL_DAT<br>AND B.UNPOST_SEQ = A.UNPOST_SEQ<br>AND (EXISTS (SELECT X'FROM PSTREES)<br>B3_0.RANGE_FROM_10 AND B.ACCOUNT <=<br>1343749999)<br>AND A.FISCAL_YEAR = :1<br>AND A.ACCOUNTING_PERIOD = :2<br>AND C.ACCOUNT = B.ACCOUNT<br>AND C.EFFDT =<br>(SELECT MAX(C_ED.EFFDT) FROM PS_(C)<br>WHERE C.SETID = C_ED.SETID<br>AND C_ED.EFFDT <= SYSDATE))<br>GROUP BY A.FISCAL_YEAR, A.ACCOUNTIN<br>B.FUND_CODE, B.ACCOUNT, C.DESCR,C.S<br>ORDER BY 7, 4 | ERIOD, TO_CHAR(A.JOURN/<br>W( B.MONETARY_AMOUNT),C<br>B, PS_GL_ACCOUNT_TBL C<br>UNIT<br>TE<br>SELECT10 B3_0 WHERE B3_<br>= B3_0.RANGE_TO_10 AND E<br>GL_ACCOUNT_TBL C_ED<br>NG_PERIOD, TO_CHAR(A.JO<br>SETID,C.ACCOUNT,TO_CHAF | AL_DATE, YYYY-M<br>SETID, C.ACCOU<br>0.SELECTOR_N<br>33_0.TREE_NOD<br>33_0.TREE_NOD<br>R(C.EFFDT, YYYY- | IM-DD'), A.JOU<br>JNT,TO_CHAF<br>UM=109 AND<br>E_NUM BETV<br>YYY-MM-DD'),<br>-MM-DD') | JRNAL_ID, A.DESC<br>R(C.EFFDT, YYYY-I<br>B.ACCOUNT>=<br>WEEN 1312500000 | XR,<br>MM-DD')<br>) AND<br>A.DESCR, |

#### Run tab (result set)

| Re   | cords             | Qu       | ery Ex       | pressions  | Prompts Fields Criteria         | ) H  | laving  | View SQL Run            | <u> </u>       |
|------|-------------------|----------|--------------|------------|---------------------------------|------|---------|-------------------------|----------------|
| Fis  | cal Ye            | ar = 20  | 09,Period    | =4         |                                 |      |         |                         |                |
| Viev | <u>v All   Re</u> | erun Que | ry   Downloa | d to Excel |                                 |      |         | First 🔳 1-100           | of 2649 🗈 Last |
|      | Year              | Period   | Date         | Journal ID | Descr                           | Fund | Account | Descr                   | Sum Amount     |
| 1    | 2009              | 4        | 12/05/2008   | 000000067  | TFR; ;; This journal is fundin  | 171  | 10101   | Cash-Due To-From Offset | 79442.080      |
| 2    | 2009              | 4        | 12/05/2008   | 000000075  | Payroll taxes for pay date: 11/ | 131  | 10101   | Cash-Due To-From Offset | 304725.930     |
| 3    | 2009              | 4        | 12/08/2008   | 000000123  | TFR; ;; The closing balance in  | 110  | 10101   | Cash-Due To-From Offset | 10915.000      |
|      |                   |          |              |            |                                 |      |         |                         |                |

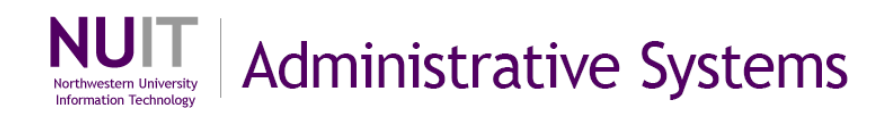

Tips on the data structure

- There is a general hierarchy of tables: Header, Line, Distribution
- Think about where data might be to make an educated guess if it will be in a Header, Line or Distribution table.